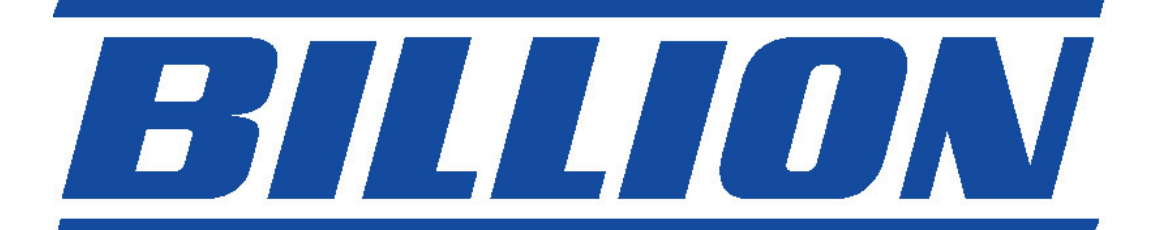

# BIPAC-5100 / 5100W (Trådlös) ADSL Router

**Quick Start Guide** 

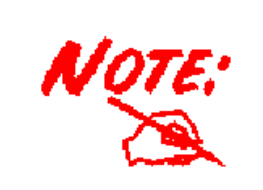

För mer detaljerade anvisningar om inställning och användning av en (Trådlös) ADSL Firewall Router, v.g. konsultera on-linehandboken.

# Paketinnehåll

- BIPAC-5100 / 5100W ADSL-Router
- CD-ROM-skiva med on-line-handbok
- RJ-11-ADSL/telefonkabel
- Ethernet-(CAT-5 LAN)-kabel
- AC-DC-adapter (12VDC, 1A)
- Denna Quick Start Guide

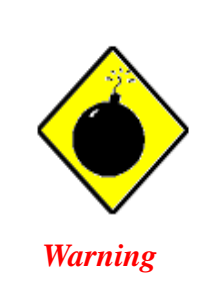

- Använd ej BIPAC-5100 / 5100W i hög fuktighet eller vid höga temperaturer.
- Använd ej samma strömkälla för BIPAC-5100 / 5100W och annan utrustning.
- Öppna och reparera ej själv höljet. Om BIPAC-5100 / 5100W är för varm, stäng omedelbart av den och låt ett kvalificerat servicecenter reparera den.

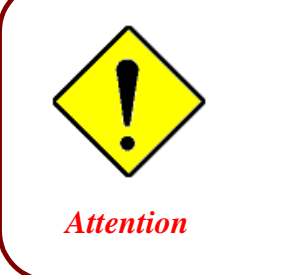

- Placera BIPAC-5100 / 5100W på ett stabilt underlag.
- Använd endast eladaptern som medföljer. Användande av en eladapter med ett annat spänningstal kan skada routern.

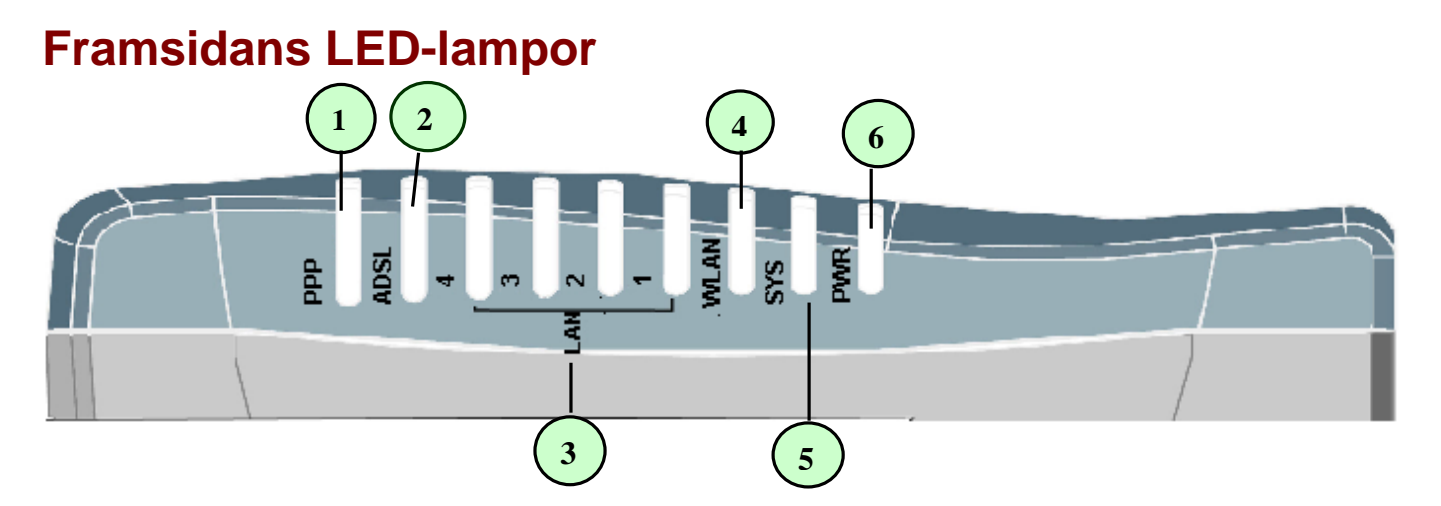

| LED |                             | Meaning                                                                                                    |  |
|-----|-----------------------------|----------------------------------------------------------------------------------------------------|--|
| 1   | PPP :                       | Lyser stadigt när det finns en PPPoA / PPPoE-anslutning.                                                                                                    |  |
| 2   | ADSL:                       | Lyser vid framgångsrik uppkoppling till en ADSL-DSLAM<br>("linesync").                                                                                        |  |
| 3   | LAN Port<br>1-4:            | <ul> <li>Lyser vid uppkoppling till en Ethernet-apparat.</li> <li>Grönt för 100Mbps; Orange för 10Mbps.</li> <li>Blinkar när data sänds / mottags.</li> </ul> |  |
| 4   | WLAN :<br>(endast<br>5100W) | <ul> <li>Lyser grönt när den trådlösa anslutningen är etablerad.</li> <li>Blinkar när data sänds / mottags.</li> </ul>                                        |  |
| 5   | SYS :                       | Lyser när systemet är redo.                                                                                                    |  |
| 6   | PWR :                       | Lyser när elförsörjning är tillslagen.                                                                                                    |  |

# Baksidans ingångar

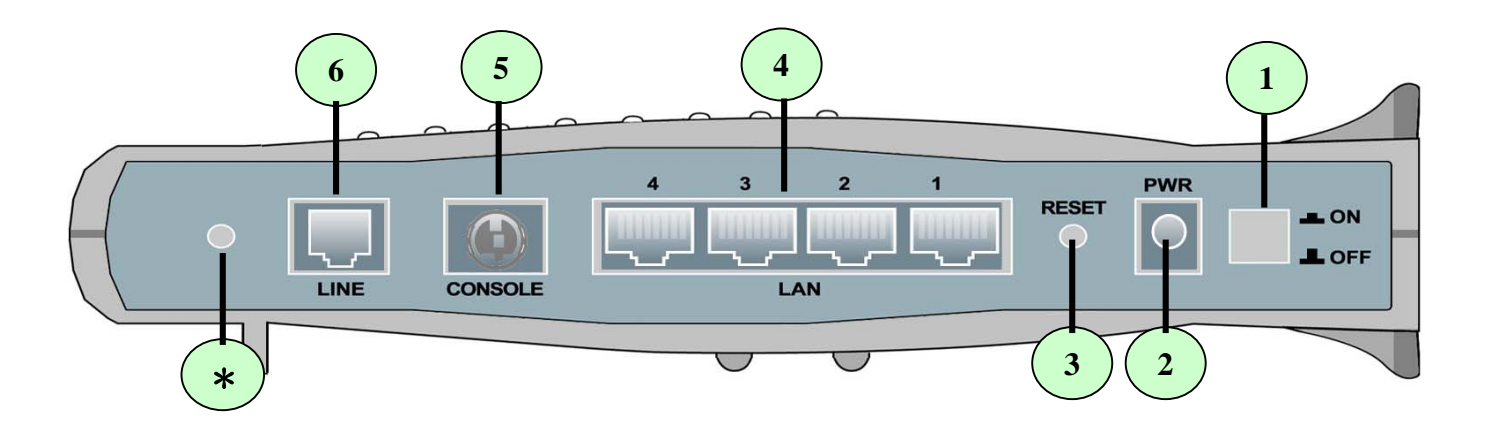

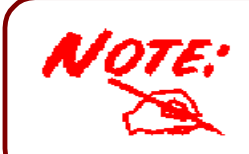

\* Endast BIPAC-5100W har ett trådlöst gränssnitt och antenn. BIPAC-5100 router har INTE en antenn eller ett trådlöst gränssnitt.

| Ingång |                                    | Innebörd                                                                                                    |  |
|--------|------------------------------------|----------------------------------------------------------------------------------------------------|--|
| 1      | Power Switch                       | AV- och PÅslagningskontakt                                                                                                    |  |
| 2      | PWR                                | Koppla den medföljande eladaptern till detta jack.                                                                                                    |  |
| 3      | RESET                              | Efter att apparaten slagits på, tryck på RESET för att noll- eller<br>återställa till fabriksinställningarna.<br><b>0-3 sekunder</b> : återställer apparaten<br><b>6 sekunder eller mer</b> : återställer till fabriksinställningarna (detta<br>används när du inte kan logga in till routern, t.ex. då du glömt<br>lösenordet) |  |
| 4      | LAN<br>1X — 4X<br>(RJ-45-koppling) | Anslut en UTP-Ethernet-kabel (Kat-5 eller Kat-5e) till en av de fyra LAN-ingångarna vid anslutning till en PC eller kontor/hemma-<br>nätverk med 10Mbps eller 100Mbps.                                                                                                    |  |
| 5      | CONSOLE                            | Anslut en PS2/RS-232-kabel till denna ingång vid uppkoppling till datorns RS-232-ingång (9-stifts-serieingång).                                                                                                    |  |
| 6      | LINE                               | Anslut den medföljande RJ-11-("telefon")-kabeln till denna ingång vid uppkoppling till ADSL/telefon-nätverk.                                                                                                    |  |

### Anslutning av din ADSL-Router

1. Koppla Routern till ett LAN- (Local Area Network) och ADSL/telefonnätverk (LINE).

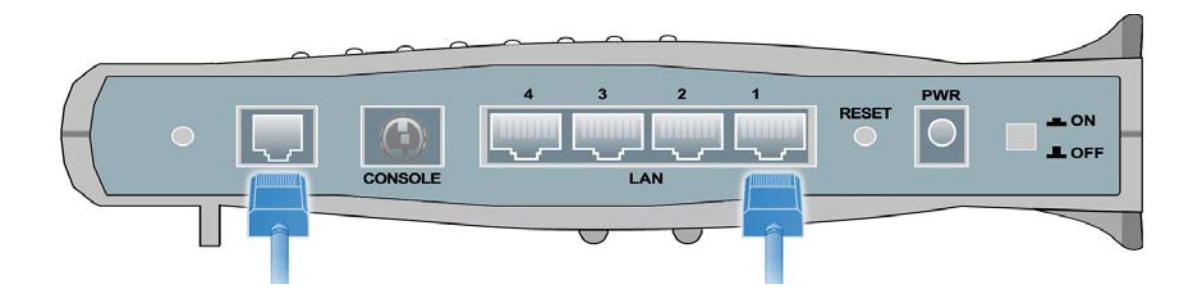

2. Slå på apparaten.

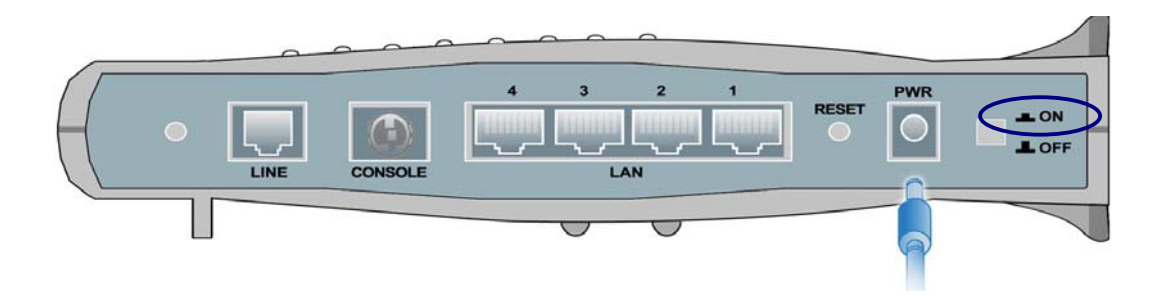

3. Kontrollera att **PWR**- och **SYS**-LED-lamporna lyser stadigt och att den **relevanta LAN**-LEDlampan lyser.

(Endast för 5100W: WLAN-LED-lampan lyser stadigt).

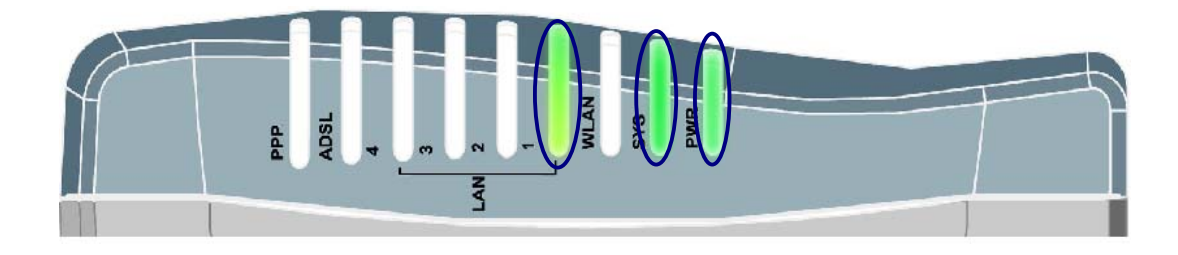

## Inställning av en PC med Windows XP

- Gå till Start / Kontrollpanel (i Klassisk vy).
   I Kontrollpanelen, dubbelklicka på
   Nätverksanslutningar
- 2. Dubbelklick på Anslutning till lokalt nätverk.
- 3. I Status för Anslutning till lokalt nätverkfönstret, klicka på Egenskaper.

4. Välj Internet Protocol (TCP/IP) och klicka på Egenskaper.

- 5. Välj Erhåll en IP-adress automatiskt och Erhåll adress till DNS-servern automatiskt-radioknapparna.
- 6. Klicka på OK för att avsluta inställningen.

| Adde Definers litre Encedies linding formance Mills                                                                                                    |                                                                                                    |
|----------------------------------------------------------------------------------------------------|----------------------------------------------------------------------------------------------------|
| 🔇 Bakilit • 🔘 • 🎓 🔎 Sok 🌔 Mappar 🛄 •                                                                                                    |                                                                                                    |
| dress 🗟 Nikverksanskøninger                                                                                                    | 💌 🛃 Gâu                                                                                                    |
| Natverksaktiviteter (8)                                                                                                    | ignastignetsansiutning till Internet                                                                                                    |
| Sapa en ny ankkinng<br>Konfigurere ett                                                                                                    | 440×10/                                                                                                    |
| hemsikven, olier oft Rot<br>kontorsnikven,                                                                                                    |                                                                                                    |
| Se aven                                                                                                    |                                                                                                    |
| D Felsökaren för nätverk                                                                                                    |                                                                                                    |
| Andreadshare                                                                                                    |                                                                                                    |
| C Kontrulturelen                                                                                                    |                                                                                                    |
| Mina naktverksplatser                                                                                                    |                                                                                                    |
| 🖳 Den har datorn                                                                                                    |                                                                                                    |
| Information (8)                                                                                                    |                                                                                                    |
| Nikverksanslutningar<br>Systemnapp                                                                                                    |                                                                                                    |
|                                                                                                    |                                                                                                    |
|                                                                                                    |                                                                                                    |
| 👍 Status för Anslutning t                                                                                                    | till lokalt nätverk 👘 🛜 🔀                                                                                                    |
| Allmänt Stöd                                                                                                    |                                                                                                    |
| Anslutning                                                                                                    |                                                                                                    |
| Status                                                                                                    | Analistan                                                                                                    |
| Varaktighet                                                                                                    | 00:01:18                                                                                                    |
| Hastichet:                                                                                                    | 100.0 Mbit/s                                                                                                    |
| - isongrist                                                                                                    |                                                                                                    |
|                                                                                                    |                                                                                                    |
| Aktivitet                                                                                                    | -                                                                                                    |
| Skickade                                                                                                    |                                                                                                    |
| Paket                                                                                                    | 131 12                                                                                                    |
| T dice.                                                                                                    | 131 12                                                                                                    |
| $\frown$                                                                                                    |                                                                                                    |
| Egenskaper Inaktiver                                                                                                    | a                                                                                                    |
|                                                                                                    | Sting                                                                                                    |
|                                                                                                    | stang                                                                                                    |
| 📥 Egenskaper för Anslutni                                                                                                    | ng till lokalt nätverk 🛛 [ ? 🔀                                                                                                    |
| Allmänt Autentisering Avance                                                                                                    | rat                                                                                                    |
|                                                                                                    |                                                                                                    |
| Anslut med:                                                                                                    |                                                                                                    |
| Anslut med:<br>ASUSTeK/Broadcom 44                                                                                                    | 0x 10/100 Integrated Controller                                                                                                    |
| Anslut med:                                                                                                    | 0x 10/100 Integrated Controller<br>Konfigurera                                                                                                    |
| Anslut med:<br>ASUSTeK/Broadcom 44<br>Den här anslutningen använder                                                                                                    | 0x 10/100 Integrated Controller<br>Konfigurera                                                                                                    |
| Anslut med:<br>ASUSTEK/Broadcom 44<br>Den här anslutningen använder<br>Subscript For Microsoft Ne                                                                                                    | 0x 10/100 Integrated Controller<br>Konfigurera<br>r följande objekt:<br>stworks                                                                                                    |
| Anslut med:<br>ASUSTEK/Broadcom 44<br>Den här anslutningen använder<br>V Stient For Microsoft Ne<br>File and Printer Sharing<br>V Q OS Packet Schedule                                                                                                    | 0x 10/100 Integrated Controller<br>Konfigurera<br>r följande objekt:<br>stworks<br>g for Microsoft Networks<br>r                                                                                                    |
| Anslut med:<br>ASUSTEK/Broadcom 44<br>Den här anslutningen använder<br>Client For Microsoft Ne<br>File and Printer Sharing<br>GoS Packet Schedule<br>Market Schedule<br>Market Schedule                                                                                                    | 0x 10/100 Integrated Controller<br>Konfigurera<br>r följande objekt:<br>stworks<br>g for Microsoft Networks<br>r<br>//PJ                                                                                                    |
| Anslut med:<br>ASUSTEK/Broadcom 44<br>Den här anslutningen använder<br>Client For Microsoft Ne<br>File and Printer Sharing<br>GoS Packet Schedule<br>Thermet Protocol (TCP)                                                                                                    | 0x 10/100 Integrated Controller<br>Konfigurera<br>r följande objekt:<br>stworks<br>g for Microsoft Networks<br>r<br>//P]                                                                                                    |
| Anslut med:<br>ASUSTEK/Broadcom 44<br>Den här anslutningen använder<br>Client For Microsoft Ne<br>File and Printer Sharing<br>OoS Packet Schedule<br>Thermet Protocol (TCP)<br>Installera Avi<br>Beskrivping                                                                                                    | 0x 10/100 Integrated Controller<br>Konfigurera<br>r följande objekt:<br>etworks<br>g for Microsoft Networks<br>r<br>/IP]<br>nstallera                                                                                                    |
| Anslut med:<br>ASUSTEK/Broadcom 44<br>Den här anslutningen använder<br>Client For Microsoft Ne<br>File and Printer Sharing<br>File and Printer Sharing<br>File and Printer Sharing<br>File and Printer Sharing<br>Installera Avi<br>Beskrivning<br>Transmission Control Protococ                                                                                                    | 0x 10/100 Integrated Controller<br>Konfigurera<br>följande objekt:<br>etworks<br>g for Microsoft Networks<br>r<br>/IPI<br>nstallera<br>Egenskaper                                                                                                    |
| Anslut med:<br>Asult med:<br>Asult Asult                                                                                                    | 0x 10/100 Integrated Controller<br>Konfigurera<br>följande objekt:<br>etworks<br>g for Microsoft Networks<br>r<br>/IP<br>nstallera<br>Egenskaper<br>M/Internet Protocol.<br>-anslutningar över flera anslutna                                                                                                    |
| Anslut med:<br>Asslut med:<br>Assubility of the second second                                                                                                    | 0x 10/100 Integrated Controller<br>Konfigurera<br>följande objekt:<br>etworks<br>g for Microsoft Networks<br>r<br>/IPI<br>nstallera<br>Egenskaper<br>ol/Internet Protocol.<br>-anslutningar över flera anslutna                                                                                                    |
| Anslut med:<br>ASUSTEK/Broadcom 44<br>Den här anslutningen använder<br>Client For Microsoft Ne<br>File and Printer Sharing<br>File and Printer Sharing<br>File and Printer Sharing<br>File and Printer Sharing<br>File and Printer Sharing<br>Installera Avi<br>Beskrivnig<br>Transmission Control Protococ<br>Standardprotokollet för WAN<br>nätverk.                                                                                                    | 0x 10/100 Integrated Controller<br>Konfigurera<br>t följande objekt:<br>etworks<br>g for Microsoft Networks<br>r<br>/IPI<br>Installera<br>Egenskaper<br>at/Internet Protocol.<br>-anslutningar över flera anslutna<br>t när jag är ansluten                                                                                                    |
| Anslut med:<br>AsUSTeK/Broadcom 44<br>Den här anslutningen använder<br>Client For Microsoft Ne<br>File and Printer Sharing<br>File and Printer Sharing<br>File a                                           | 0x 10/100 Integrated Controller<br>Konfigurera<br>r följande objekt:<br>stworks<br>g for Microsoft Networks<br>r<br>/IP<br>Installera<br>b/Internet Protocol.<br>I-anslutningar över flera anslutna<br>t när jag är ansluten                                                                                                    |
| Anslut med:<br>ASUSTEK/Broadcom 44<br>Den här anslutningen använder<br>Client For Microsoft Ne<br>E Client For Microsoft Ne<br>E Client For                                                 | 0x 10/100 Integrated Controller<br>Konfigurera<br>r följande objekt:<br>stworks<br>g for Microsoft Networks<br>r<br>/IP<br>Installera<br>Egenskaper<br>A/Internet Protocol.<br>-anslutningar över flera anslutna<br>t när jag är ansluten<br>OK Avbryt                                                                                                    |
| Anslut med:<br>Asslut med:<br>AssusTeK/Broadcom 44<br>Den här anslutningen använder<br>Client For Microsoft Ne<br>Client For Microsoft Ne<br>File and Printer Sharing<br>File and Printer Schedule<br>File and Printer Schedule<br>File and Printer Protocol (TCP<br>Installera Avia<br>Beskrivning<br>Transmission Control Protoco<br>Standardprotokollet för WAN<br>nätverk.<br>Visa ikon i Meddelandefältet<br>Egenskaper för Internet Protoc                                                                                                    | 0x 10/100 Integrated Controller<br>Konfigurera<br>följande objekt:<br>stworks<br>g for Microsoft Networks<br>for Microsoft Networks<br>for Microsoft Networks<br>g for Microsoft Networks<br>for Microsoft Networks<br>g for Microsoft Networks<br>translatera<br>bilden Egenskaper<br>Microsoft Personality<br>DK Avbryt<br>Cot (TCP/IP)                                                                                                    |
| Anslut med:<br>Asslut med:<br>AssusTeK/Broadcom 44<br>Den här anslutningen använder<br>Client For Microsoft Ne<br>File and Printer Sharing<br>File and Printer Sharing<br>File and Printer Sharing<br>File and Printer Schedule<br>File and Printer Schedule<br>File and Printer Schedule<br>File and Printer Schedule<br>File and Printer Schedule<br>File and Printer Schedule<br>File and Printer Schedule<br>File and Printer Schedule<br>File and Printer Schedule<br>Anstein Schedule<br>File and Printer Schedule<br>File and Printer Schedule<br>File and P                                               | 0x 10/100 Integrated Controller<br>Konfigurera<br>följande objekt:<br>stworks<br>g for Microsoft Networks<br>for Microsoft Networks<br>metallera<br>Egenskaper<br>M/Internet Protocol.<br>-anslutningar över flera anslutna<br>t när jag är ansluten<br>CK Avbryt<br>Cot (TCP/IP)                                                                                                    |
| Anslut med:<br>Asslut med:<br>AssusTeK/Broadcom 44<br>Den här anslutningen använder<br>Client For Microsoft Ne<br>Client For Microsoft Ne<br>File and Printer Sharing<br>Client For Microsoft Ne<br>File and Printer Sharing<br>Installera Avi<br>Beskrivning<br>Transmission Control Protoco<br>Standardprotokollet för WAN<br>nätverk.<br>Visa ikon i Meddelandefältet<br>Egenskaper för Internet Proto<br>Allmänt Alternativ konfiguration<br>Bisetälleringen kap tildelag autopal                                                                                                    | 0x 10/100 Integrated Controller<br>Konfigurera<br>följande objekt:<br>stworks<br>g for Microsoft Networks<br>//P<br>mstallera<br>Egenskaper<br>M/Internet Protocol.<br>-anslutningar över flera anslutna<br>t när jag är ansluten<br>Cot (TCP/IP)                                                                                                    |
| Anslut med:<br>Asult med:<br>Asult med:<br>Asult for Asult for                                                                                                    | Ox 10/100 Integrated Controller<br>Konfigurera<br>r följande objekt:<br>stworks<br>g for Microsoft Networks<br>r<br>/IP<br>egenskaper<br>M/Internet Protocol.<br>-anslutningar över flera anslutna<br>t när jag är ansluten<br>CK Avbryt<br>col (TCP/IP)                                                                                                    |
| Anslut med:<br>Asult med:<br>Asult med:<br>Asult for Asult for                                                                                                    | Ox 10/100 Integrated Controller<br>Konfigurera<br>r följande objekt:<br>stworks<br>g for Microsoft Networks<br>metallera<br>b/Internet Protocol.<br>-anslutningar över flera anslutna<br>t när jag är ansluten<br>Cot (TCP/IP)<br>tiskt om nätverket stöder denna<br>tverksadministratören om rätt                                                                                                    |
| Anslut med:<br>Asult med:<br>Asult med:<br>Asult Asult                                                                                                    | Ox 10/100 Integrated Controller<br>Konfigurera<br>r följande objekt:<br>stworks<br>g for Microsoft Networks<br>r<br>/IP<br>estallera<br>Egenskaper<br>M/Internet Protocol.<br>-anslutningar över flera anslutna<br>t när jag är ansluten<br>Col (TCP/IP)<br>Col (TCP/IP)<br>tiskt om nätverket stöder denna<br>tverksadministratören om rätt                                                                                                    |
| Anslut med:<br>Asult med:<br>Asult med:<br>Asult Fek/Broadcom 44<br>Den här anslutningen använder<br>Client For Microsoft Ne<br>File and Printer Sharing<br>File and Printer Sharing<br>File and Printer Sharing<br>Transmission Control Protoco<br>Standardprotokollet för WAN<br>näverk.<br>Visa ikon i Meddelandefältet<br>Visa ikon i Meddelandefältet<br>Allmänt Alternativ konfiguration<br>IP-inställningar kan tildelas automal<br>Frinställningar.<br>Ethåll en IP-adress automatisk<br>Använd följande IP-adress: —                                                                                                    | Ox 10/100 Integrated Controller<br>Konfigurera<br>r följande objekt:<br>stworks<br>g for Microsoft Networks<br>r<br>/IP<br>Installera Egenskaper<br>M/Internet Protocol.<br>-anslutningar över flera anslutna<br>t när jag är ansluten<br>OK Avbryt<br>col (TCP/IP)                                                                                                    |
| Anslut med:<br>Asult med:<br>Asult TeK/Broadcom 44<br>Den här anslutningen använder<br>Client For Microsoft Ne<br>File and Printer Sharing<br>Client For Microsoft Ne<br>File and Printer Sharing<br>Toos Packet Schedule<br>Beskrivning<br>Transmission Control Protocc<br>Standardprotokollet för WAN<br>nätverk.<br>Visa ikon i Meddelandefältet<br>Visa ikon i Meddelandefältet<br>Allmänt Alternativ konfiguration<br>IP-inställningar kan tildelsa automal<br>funktion. Annars mäste du fråga nä<br>IP-inställningar.<br>Erhåll en IP-adress automatisk<br>Använd följande IP-adress:<br>IP-adress:                                                                                                    | Ox 10/100 Integrated Controller<br>Konfigurera<br>r följande objekt:<br>stworks<br>g for Microsoft Networks<br>r<br>/IP<br>Installera<br>Egenskaper<br>M/Internet Protocol.<br>-anslutningar över flera anslutna<br>t när jag är ansluten<br>OK Avbryt<br>col (TCP/IP)<br>? X                                                                                                    |
| Anslut med:<br>Asult med:<br>Asult med:<br>Asult Fek/Broadcom 44<br>Den här anslutningen använder<br>File and Printer Sharing<br>Cient For Microsoft Ne<br>File and Printer Sharing<br>Cos Packet Schedule<br>File and Printer Sharing<br>Transmission Control Protocc<br>Standardprotokollet för WAN<br>nätverk.<br>Visa ikon i Meddelandefältet<br>Visa ikon i Meddelandefältet<br>Allmänt Alternativ konfiguration<br>IP-inställningar kan tildelas automal<br>funktion. Annars måste du fråga nä<br>IP-inställningar.<br>Erhåll en IP-adress automatisk<br>Använd följande IP-adress:<br>Nätmask:                                                                                                    | Ox 10/100 Integrated Controller<br>Konfigurera<br>r följande objekt:<br>stworks<br>g for Microsoft Networks<br>r<br>/IP<br>Installera<br>Egenskaper<br>M/Internet Protocol.<br>-anslutningar över flera anslutna<br>t när jag är ansluten<br>OK Avbryt<br>col (TCP/IP)<br>Externation (Control of the stoder denna<br>tverksadministratören om rätt<br>tt                                                                                             |
| Anslut med:<br>Asult med:<br>Asult med:<br>Asult for Asult for the second second seco                                                                                                    | Ox 10/100 Integrated Controller<br>Konfigurera<br>följande objekt:<br>stworks<br>g for Microsoft Networks<br>metallera<br>Egenskaper<br>M/Internet Protocol.<br>-anslutningar över flera anslutna<br>t mär jag är ansluten<br>OK Avbryt<br>col (TCP/IP)<br>Rek avbryt<br>tiskt om nätverket stöder denna<br>tverksadministratören om rätt<br>at                                                                                                    |
| Anslut med:<br>Asult med:<br>Asult med:<br>Asult for Asult for                                                                                                    | Ox 10/100 Integrated Controller<br>Konfigurera<br>följande objekt:<br>stworks<br>g for Microsoft Networks<br>metallera<br>Egenskaper<br>ol/Internet Protocol.<br>-anslutningar över flera anslutna<br>t mär jag är ansluten<br>OK Avbryt<br>col (TCP/IP)<br>C X<br>tiskt om nätverket stöder denna<br>tverksadministratören om rätt<br>at                                                                                                    |
| Anslut med:<br>Asult med:<br>ASUSTEK/Broadcom 44<br>Den här anslutningen använder<br>Client For Microsoft Ne<br>File and Printer Sharing<br>Client For Microsoft Ne<br>File and Printer Sharing<br>Client For Microsoft Ne<br>File and Printer Sharing<br>Transmission Control Protoco<br>Standardprotokollet för WAN<br>nätverk.<br>Visa ikon i Meddelandefältet<br>Figenskaper för Internet Proto<br>Almänt Alternativ konfiguration<br>P-inställningar kan tildelas automal<br>fir inställningar kan tildelas automal<br>fir inställningar.<br>Ethåll en IP-adress automatisk<br>Använd följande IP-adress: –<br>IP-adress:<br>Nätmask:<br>Standard-gateway:<br>Ethåll adress till DNS-servern.                                                                                                    | Ox 10/100 Integrated Controller<br>Konfigurera<br>följande objekt:<br>stworks<br>g for Microsoft Networks<br>metallera<br>Egenskaper<br>at/Internet Protocol.<br>- anslutningar över flera anslutna<br>t när jag är ansluten<br>OK Avbryt<br>col (TCP/IP)<br>? X<br>tiskt om nätverket stöder denna<br>tverksadministratören om råt<br>                                                                                                    |
| Anslut med:<br>Asult med:<br>Asult med:<br>Asult feed and feed and feed                                                                                                    | Ox 10/100 Integrated Controller<br>Konfigurera<br>följande objekt:<br>stworks<br>for Microsoft Networks<br>multiple<br>patallera<br>Egenskaper<br>patallera<br>Egenskaper<br>patallera<br>Egenskaper<br>patallera<br>Egenskaper<br>patallera<br>DK Avbryt<br>Cot (TCP/IP)<br>C<br>K<br>Avbryt<br>tiskt om nätverket stöder denna<br>tverksadministratören om rätt<br>st<br>t                                                                          |
| Anslut med:<br>Asubart med:<br>Asubart Median Asubart Median Median M                                                                                                    | Ox 10/100 Integrated Controller<br>Konfigurera<br>f följande objekt:<br>stworks<br>for Microsoft Networks<br>my<br>Installera<br>Egenskaper<br>al/Internet Protocol.<br>- anslutningar över flera anslutna<br>al/Internet Protocol.<br>- anslutningar över flera anslutna<br>t rär jag är ansluten<br>OK Avbryt<br>cot (TCP/IP)<br>Protocol<br>tiskt om nätverket stöder denna<br>tverksadministratören om rätt<br>st<br>t<br>automatiskt<br>dresser: |
| Anslut med:<br>ASUSTEK/Broadcom 44<br>Den här anslutningen använder<br>File and Printer Sharing<br>Cient For Microsoft Ne<br>File and Printer Sharing<br>Cos Packet Schedule<br>File and Printer Schedule<br>File and Printer Schedule<br>File and Printer Schedule<br>File and Printer Schedule<br>File and Printer Schedule<br>File and Printer Schedule<br>File and Printer Schedule<br>File and Printer Schedule<br>File and Printer Schedule<br>File and Printer Schedule<br>File and Printer Schedule<br>File and Printer Schedule<br>File and Schedule<br>File and Printer Schedule<br>File and Schedule<br>File and Sche | Ox 10/100 Integrated Controller<br>Konfigurera<br>f följande objekt:<br>stworks<br>g for Microsoft Networks<br>my<br>//P<br>installera<br>egenskaper<br>al/Internet Protocol.<br>- anslutningar över flera anslutna<br>al/Internet Protocol.<br>- anslutningar över flera anslutna<br>t rär jag är ansluten<br>OK Avbryt<br>cot (TCP/IP)<br>P<br>Kiskt om nätverket stöder denna<br>tverksadministratören om rätt<br>st<br>t<br>dt<br>                |
| Anslut med:<br>ASUSTEK/Broadcom 44<br>Den här anslutningen använder<br>Client For Microsoft Ne<br>File and Printer Sharing<br>Client For Microsoft Ne<br>File and Printer Sharing<br>Cos Packet Schedule<br>File and Printer Sharing<br>Transmission Control Protocc<br>Standardprotokollet för WAN<br>nätverk.<br>Visa ikon i Meddelandefältet<br>Fgenskaper för Internet Protoc<br>Almänt Alternativ konfiguration<br>IP-inställningar kan tildelas automatisk<br>Frihäll en IP-adress automatisk<br>Prinställningar kan tildelas automatisk<br>Frihåll en IP-adress automatisk<br>Carvänd följande IP-adress:<br>IP-adress:<br>Nätmask:<br>Standard-gateway:<br>Erhåll adress till DNS-servera<br>Onskad DNS-server:<br>Alternativ DNS-server:                                                                                                    | Ox 10/100 Integrated Controller<br>Konfigurera<br>f följande objekt:<br>stworks<br>g for Microsoft Networks<br>mutallera<br>ed/Internet Protocol.<br>- anslutningar över flera anslutna<br>ad/Internet Protocol.<br>- anslutningar över flera anslutna<br>t när jag är ansluten<br>OK Avbryt<br>cot (TCP/IP)<br>Etiskt om nätverket stöder denna<br>tverksadministratören om rätt<br>st.<br>                                                          |
| Anslut med:<br>Asult med:<br>Asult med:<br>Asult feel Asult for Asult for Asult fo                                                                                                    | Ox 10/100 Integrated Controller<br>Konfigurera<br>följande objekt:<br>stworks<br>g for Microsoft Networks<br>matallera<br>Egenskaper<br>at/Internet Protocol.<br>                                                                                                    |

# Inställning av en PC med Windows 2000

- 1. Gå till Start / Inställningar / Kontrollpanel. I Kontrollpanelen, dubbelklicka på Nätverksoch fjärranslutningar.
- 2. Dubbelklicka på Anslutning till lokalt nätverk.
- 3. I Status för Anslutning till lokalt nätverkfönstret klicka på Egenskaper.

4. Välj Internet Protocol (TCP/IP) och klicka på Egenskaper.

- 5. Välj Erhåll en IP-adress automatiskt och Erhåll adress till DNS-servern automatisktradioknapparna.
- 6. Klicka på OK för att avsluta inställningen.

| Log Log Action                                                                                                    | CaMepper @Tidgare R: D: X and                                                                                                    | <b>II</b> •                                                                                                    |
|----------------------------------------------------------------------------------------------------|----------------------------------------------------------------------------------------------------|----------------------------------------------------------------------------------------------------|
| ess 🔁 Nätverks- och fjärranslutni                                                                                                    | uða.                                                                                                    | • 0                                                                                                    |
| a 'l -                                                                                                    | <b>9</b>                                                                                                    |                                                                                                    |
| ätverks- och                                                                                                    | Ny anslutning Anslutning till<br>lokalt nätverk                                                                                                    |                                                                                                    |
| ärranslutningar                                                                                                    |                                                                                                    |                                                                                                    |
| n här mappen innehåller<br>tverksanslutningar för den här                                                                                                    |                                                                                                    |                                                                                                    |
| torn och en guide som hjälper dig<br>skapa nya anslutningar.                                                                                                    |                                                                                                    |                                                                                                    |
| ika på Ny anslutning om du vill<br>apa en ny anslutning.                                                                                                    |                                                                                                    |                                                                                                    |
| s du vill öppna en anslutning<br>ker du på dess kon.                                                                                                    |                                                                                                    |                                                                                                    |
| du vill få information om en                                                                                                    |                                                                                                    |                                                                                                    |
| gerklickar du på dess ikon och<br>der Egenskaper.                                                                                                    |                                                                                                    |                                                                                                    |
| ska på <u>Natverksidentifiering</u> om<br>vill ange information för att                                                                                                    |                                                                                                    |                                                                                                    |
| ntifiera din dator i nätverket.                                                                                                    |                                                                                                    |                                                                                                    |
| everisionponenter on du vill                                                                                                    | 1                                                                                                    |                                                                                                    |
| 74                                                                                                    |                                                                                                    |                                                                                                    |
| atus för Anslutr                                                                                                    | ning till lokalt nätverk                                                                                                    | ?                                                                                                    |
| Allmänt                                                                                                    |                                                                                                    |                                                                                                    |
| 1                                                                                                    |                                                                                                    |                                                                                                    |
| Anslutning                                                                                                    |                                                                                                    |                                                                                                    |
| Status:                                                                                                    |                                                                                                    | Ansluten                                                                                                    |
| Varaktighet:                                                                                                    |                                                                                                    | 00:01:41                                                                                                    |
| Hastighet:                                                                                                    |                                                                                                    | 100.0 Mbps                                                                                                    |
| Aktivitet                                                                                                    |                                                                                                    |                                                                                                    |
|                                                                                                    | Skickade — 🕮 .                                                                                                    |                                                                                                    |
|                                                                                                    | L 🕁                                                                                                    |                                                                                                    |
| Paket:                                                                                                    | 119                                                                                                    | 2                                                                                                    |
|                                                                                                    |                                                                                                    |                                                                                                    |
|                                                                                                    |                                                                                                    |                                                                                                    |
| Egenskaper                                                                                                    | Inaktivera                                                                                                    |                                                                                                    |
|                                                                                                    |                                                                                                    |                                                                                                    |
|                                                                                                    |                                                                                                    | Jiang                                                                                                    |
| Allmänt                                                                                                    |                                                                                                    |                                                                                                    |
| Allmänt  <br>Anslut med:                                                                                                    |                                                                                                    |                                                                                                    |
| Allmänt  <br>Anslut med:                                                                                                    | Broadcom 440x 10/100 Inte                                                                                                    | egrated Controller                                                                                                    |
| Allmänt  <br>Anslut med:<br>BB ASUSTeK/                                                                                                    | Broadcom 440x 10/100 Inte                                                                                                    | egrated Controller                                                                                                    |
| Allmänt  <br>Anslut med:<br>III ASUSTEK/<br>Markerade kompo                                                                                                    | Broadcom 440x 10/100 Inte<br>nenter används av anslutni                                                                                                    | egrated Controller<br>Konfigurera                                                                                                    |
| Allmänt  <br>Anslut med:<br>Anslut med:<br>ASUSTEK/<br>Markerade kompo<br>Client For                                                                                                    | Broadcom 440x 10/100 Inte<br>nenter används av anslutni<br>Microsoft Networks                                                                                                    | egrated Controller<br>Konfigurera<br>ngen:                                                                                                    |
| Allmänt<br>Anslut med:<br>Anslut med:<br>ASUSTEK/<br>Markerade kompo<br>Client For<br>File and P<br>File and P                                                                                                    | Broadcom 440x 10/100 Inte<br>nenter används av anslutni<br>Microsoft Networks<br>rinter Sharing for Microsoft N                                                                                                    | egrated Controller<br>Konfigurera<br>ngen:<br>Vetworks                                                                                                    |
| Allmänt<br>Anslut med:<br>Anslut med:<br>Anslut med:<br>ASUSTEK/<br>Markerade kompo<br>Client For<br>File and P<br>Thernet P                                                                                                    | Broadcom 440x 10/100 Inte<br>nenter används av anslutni<br>Microsoft Networks<br>rinter Sharing for Microsoft M<br>rotocol (TCP/IP)                                                                                                    | egrated Controller<br>Konfigurera<br>ngen:<br>Networks                                                                                                    |
| Allmänt<br>Anslut med:<br>Anslut med:<br>ASUSTeK/<br>Markerade kompo<br>Client For<br>File and P<br>File and P<br>Internet P                                                                                                    | Broadcom 440x 10/100 Inte<br>nenter används av anslutni<br>Microsoft Networks<br>inter Sharing for Microsoft M<br>rotocol (TCP/IP)                                                                                                    | egrated Controller<br>Konfigurera<br>ngen:<br>Networks                                                                                                    |
| Allmänt<br>Anslut med:<br>Anslut med:<br>Asustek/<br>Markerade kompo<br>Client For<br>File and P<br>File and P<br>Installera                                                                                                    | Broadcom 440x 10/100 Inte<br>menter används av anslutni<br>Microsoft Networks<br>rinter Sharing for Microsoft Microsoft<br>inter CP/IP)<br>Avinstallera                                                                                                    | egrated Controller<br>Konfigurera<br>ngen:<br>Networks<br>Egenskaper                                                                                                    |
| Allmänt<br>Anslut med:<br>Assuster/<br>Markerade kompo<br>Client For<br>File and P<br>File and P<br>File and P<br>Installera<br>Beskrivning<br>Transmission P                                                                                                    | Broadcom 440x 10/100 Inte<br>nenter används av anslutni<br>Microsoft Networks<br>rinter Sharing for Microsoft h<br>iotocol (TCP/IP)<br>Avinstallera                                                                                                    | egrated Controller<br>Konfigurera<br>ngen:<br>Networks<br>Egenskaper<br>ocol.                                                                                                    |
| Allmänt<br>Anslut med:<br>Anslut med:<br>ASUSTeK/<br>Markerade kompo<br>Client For<br>File and P<br>File and P<br>File and P<br>File and P<br>Installera<br>Beskrivning<br>Transmission C.<br>Standardprotok<br>nölverk                                                                                                    | Broadcom 440x 10/100 Inte<br>menter används av anslutni<br>Microsoft Networks<br>rinter Sharing for Microsoft h<br>rotocol (TCP/IP)<br>Avinstallera<br>ontrol Protocol/Internet Prot<br>ollet för WAN-anslutningar i                                                                                                    | egrated Controller<br>Konfigurera<br>ngen:<br>Networks<br>Egenskaper<br>ocol.                                                                                                    |
| Allmänt<br>Anslut med:<br>Anslut med:<br>ASUSTeK/<br>Markerade kompo<br>Client For<br>File and P<br>File and P<br>File and P<br>File and P<br>File and P<br>File and P<br>File and P<br>File and P<br>File and P                                                                                                    | Broadcom 440x 10/100 Inte<br>menter används av anslutni<br>Microsoft Networks<br>rinter Sharing for Microsoft N<br>rotocol (TCP/IP)<br>Avinstallera<br>ontrol Protocol/Internet Prot<br>ollet för WAN-anslutningar i                                                                                                    | egrated Controller<br>Konfigurera<br>ngen:<br>Networks<br>Egenskaper<br>ocol.<br>over flera anslutna                                                                                                    |
| Allmänt<br>Anslut med:<br>Anslut med:<br>ASUSTeK/<br>Markerade kompo<br>Client For<br>Client For<br>File and P<br>File and P<br>File and File and File a                                                                                                    | Broadcom 440x 10/100 Inte<br>menter används av anslutni<br>Microsoft Networks<br>rinter Sharing for Microsoft N<br>rotocol (TCP/IP)<br>Avinstallera<br>ontrol Protocol/Internet Prot<br>ollet för WAN-anslutningar ä                                                                                                    | egrated Controller<br>Konfigurera<br>ngen:<br>Networks<br>Egenskaper<br>ocol.<br>över flera anslutna<br>en                                                                                                    |
| Allmänt<br>Anslut med:<br>Anslut med:<br>ASUSTeK/<br>Markerade kompo<br>Client For<br>File and P<br>File and P<br>File and File and File a                                                                                                    | Broadcom 440x 10/100 Inte<br>menter används av anslutni<br>Microsoft Networks<br>rinter Sharing for Microsoft N<br>rotocol (TCP/IP)<br>Avinstallera<br>ontrol Protocol/Internet Prot<br>ollet för WAN-anslutningar ä                                                                                                    | egrated Controller<br>Konfigurera<br>ngen:<br>Networks<br>Egenskaper<br>ocol.<br>siver flera anslutna<br>en                                                                                                    |
| Allmänt<br>Anslut med:<br>Anslut med:<br>ASUSTeK/<br>Markerade kompo<br>Client For<br>File and P<br>File and P<br>File and File and                                                                                                    | Broadcom 440x 10/100 Inte<br>menter används av anslutni<br>Microsoft Networks<br>rinter Sharing for Microsoft N<br>rotocol (TCP/IP)<br>Avinstallera<br>ontrol Protocol/Internet Prot<br>ollet för WAN-anslutningar i<br>ivitetsfältet när jag är anslut                                                                                                    | egrated Controller<br>Konfigurera<br>ngen:<br>Networks<br>Egenskaper<br>ocol.<br>siver flera anslutna<br>en<br>K Avbryt                                                                                                    |
| Allmänt<br>Anslut med:<br>Anslut med:<br>ASUSTeK/<br>Markerade kompo<br>Client For<br>Client For<br>Client For<br>Client For<br>Client For<br>File and P<br>File and P<br>File and P<br>File and P<br>File and P<br>File and P<br>File and P<br>File and P<br>V Standardprotok<br>nätverk.                                                                                                    | Broadcom 440x 10/100 Inte<br>nenter används av anslutni<br>Microsoft Networks<br>rinter Sharing for Microsoft 1<br>rotocol (TCP/IP)<br>Avinstallera<br>ontrol Protocol/Internet Prot<br>ollet för WAN-anslutningar i<br>ivitetsfältet när jag är anslute<br>net Protocol (TCP/IP)                                                                                                    | egrated Controller  Konfigurera  ngen:  Vetworks  Egenskaper  ocol.  iver flera anslutna en  K Avbryt  2                                                                                                    |
| Allmänt<br>Anslut med:<br>Anslut med:<br>Anslut med:<br>Anslut med:<br>Anslut med:<br>Allmänt<br>Allmänt                                                                                                    | Broadcom 440x 10/100 Inte<br>nenter används av anslutni<br>Microsoft Networks<br>inter Sharing for Microsoft N<br>rotocol (TCP/IP)<br>Avinstallera<br>ontrol Protocol/Internet Prot<br>ollet för WAN-anslutningar i<br>ivitetsfältet när jag är anslut                                                                                                    | egrated Controller<br>Konfigurera<br>ngen:<br>Networks<br>Egenskaper<br>ocol.<br>över flera anslutna<br>en<br>K Avbryt                                                                                                    |
| Allmänt<br>Anslut med:<br>Anslut med:<br>Anslut med:<br>AsUSTeK/<br>Markerade kompo<br>Client For<br>Client For<br>File and P<br>File and P<br>File and File and                                                                                                    | Broadcom 440x 10/100 Inte<br>nenter används av anslutni<br>Microsoft Networks<br>inter Sharing for Microsoft Notocol<br>(TCP/IP)<br>Avinstallera<br>ontrol Protocol/Internet Proto<br>ollet för WAN-anslutningar i<br>ivitetsfältet när jag är anslut<br>CO<br>net Protocol (TCP/IP)                                                                                                    | egrated Controller<br>Konfigurera<br>ngen:<br>Networks<br>Egenskaper<br>ocol.<br>siver flera anslutna<br>en<br>K Avbryt<br>2                                                                                                    |
| Allmänt<br>Anslut med:<br>Aslut med:<br>AslusTeK/<br>Markerade kompo<br>Client For<br>Client For<br>Installera<br>Beskrivning<br>Transmission Cr<br>Standardprotok<br>nätverk.<br>Visa ikon i Akt<br>Visa ikon i Akt<br>Standardprotok<br>nätverk.                                                                                                    | Broadcom 440x 10/100 Ink<br>nenter används av anslutni<br>Microsoft Networks<br>inter Sharing for Microsoft I<br>rotocol (TCP/IP)<br>Avinstallera<br>ontrol Protocol/Internet Prot<br>ollet för WAN-anslutningar i<br>ivitetsfältet när jag är anslut<br>ivitetsfältet när jag är anslut<br>ivitetsfältet när jag är anslut<br>ivitetsfältet när jag är anslut<br>ivitetsfältet när jag är anslut<br>ivitetsfältet när jag är anslut<br>ivitetsfältet när jag är anslut<br>ivitetsfältet när jag är anslut                                                                                                    | egrated Controller<br>Konfigurera<br>ngen:<br>Networks<br>Egenskaper<br>ocol.<br>siver flera anslutna<br>en<br>K Avbryt<br>2<br>et stöder denna<br>atören om rätt                                                                                                    |
| Allmänt<br>Anslut med:<br>Aslut med:<br>AslusTeK/<br>Markerade kompo<br>Client For<br>Client For<br>Client For<br>Client For<br>Installera<br>Beskrivning<br>Transmission Cr<br>Standardprotok<br>nätverk.<br>Visa ikon i Akt<br>Visa ikon i Akt<br>Pinställningar.                                                                                                    | Broadcom 440x 10/100 Inte<br>nenter används av anslutni<br>Microsoft Networks<br>inter Sharing for Microsoft Notocol<br>inter Sharing for Microsoft Notocol<br>inter Sharing for Microsoft Notocol<br>inter Sharing for Microsoft Notocol<br>Avinstallera<br>ontrol Protocol/Internet Protocol<br>ollet för WAN-anslutningar i<br>ivitetsfältet när jag är anslut<br>ivitetsfältet när jag är anslut<br>ivitetsfältet när jag är ans                                                                        | egrated Controller<br>Konfigurera<br>ngen:<br>Networks<br>Egenskaper<br>ocol.<br>Siver flera anslutna<br>en<br>K Avbryt<br>2<br>et stöder denna<br>tören om rätt                                                                                                    |
| Allmänt<br>Anslut med:<br>Aslut med:<br>AslusTeK/<br>Markerade kompo<br>Client For<br>Client For<br>Client For<br>Client For<br>Installera<br>Beskrivning<br>Transmission Cr<br>Standardprotok<br>nätverk.<br>Visa ikon i Akt<br>Visa ikon i Akt<br>Visa ikon i Akt<br>Pinställningar kan ti<br>IP-inställningar.                                                                                                    | Broadcom 440x 10/100 Inte<br>nenter används av anslutni<br>Microsoft Networks<br>inter Sharing for Microsoft Notocol<br>(TCP/IP)<br>Avinstallera<br>ontrol Protocol/Internet Proto<br>ollet för WAN-anslutningar ä<br>ivitetsfältet när jag är anslut<br>contect Protocol (TCP/IP)<br>Idelas automatiskt om nätverk<br>ste du fråga nätverksadministra<br>ress automatiskt                                                                                                    | egrated Controller<br>Konfigurera<br>ngen:<br>Networks<br>Egenskaper<br>ocol.<br>Siver flera anslutna<br>en<br>K Avbryt<br>2<br>et stöder denna<br>tören om rätt                                                                                                    |
| Allmänt<br>Anslut med:<br>Anslut med:<br>ASUSTeK/<br>Markerade kompo<br>Client For<br>Client For<br>Client For<br>Client For<br>Standardprotok<br>nätverk.<br>Visa ikon i Akt<br>Visa ikon i Akt<br>Usa ikon i Akt<br>IP-inställningar kan ti<br>IP-inställningar.                                                                                                    | Broadcom 440x 10/100 Inte<br>nenter används av anslutni<br>Microsoft Networks<br>inter Sharing for Microsoft Notocol (TCP/IP)<br>                                                                                                    | egrated Controller  Konfigurera ngen:  Vetworks  Egenskaper  ocol.  Sver flera anslutna en  K Avbryt  2  et stöder denna tören om rätt                                                                                                    |
| Allmänt<br>Anslut med:<br>Asusterade kompo<br>Client For<br>Client For<br>Client For<br>Client For<br>Client For<br>Client For<br>Client For<br>Client For<br>Client For<br>Client For<br>Client Pad<br>Standardprotok<br>nätverk.<br>Visa ikon i Akt<br>Visa ikon i Akt<br>Visa ikon i Akt<br>Client Client<br>Client Client Client<br>Client Client<br>Client Client Client<br>Client Client Client Client<br>Client Client Cli                                                                                                    | Broadcom 440x 10/100 Inte<br>nenter används av anslutni<br>Microsoft Networks<br>inter Sharing for Microsoft Notocol (TCP/IP)<br>Avinstallera<br>ontrol Protocol/Internet Proto<br>ollet för WAN-anslutningar ä<br>ivitetsfältet när jag är anslut<br>contect Protocol (TCP/IP)<br>Idelas automatiskt om nätverk<br>ste du fräga nätverksadministra<br>ress automatiskt<br>le IP-adress:                                                                                                    | egrated Controller  Konfigurera  ngen:  Egenskaper  cool.  cool.  K Avbryt  en  K Avbryt  ?  et stöder denna tören om rätt                                                                                                    |
| Allmänt<br>Anslut med:<br>Anslut med:<br>ASUSTeK/<br>Markerade kompo<br>Client For<br>Client For<br>Client For<br>Client For<br>Client For<br>Client For<br>Client For<br>Client For<br>Client For<br>Client For<br>Client For<br>Client For<br>Standardprotok<br>nätverk.<br>Visa ikon i Akt<br>Visa ikon i Akt<br>Visa ikon i Akt<br>Visa ikon i Akt<br>Client For Inter<br>Allmänt<br>IP-inställningar kan ti<br>funktion Annars mäs<br>IP-inställningar.                                                                                                    | Broadcom 440x 10/100 Inte<br>nenter används av anslutni<br>Microsoft Networks<br>inter Sharing for Microsoft N<br>totocol (TCP/IP)<br>Avinstallera<br>ontrol Protocol/Internet Prot<br>ollet för WAN-anslutningar ö<br>ivitetsfältet när jag är anslut<br><b>net Protocol (TCP/IP)</b><br>Ildelas automatiskt om nätverk<br>ste du fråga nätverksadministra<br>tess automatiskt<br>le IP-adress:                                                                                                    | et stöder denna<br>tören om rätt                                                                                                    |
| Allmänt<br>Anslut med:<br>Asult med:<br>Asult med:<br>Asult med:<br>Asult med:<br>Asult med:<br>Allmänt<br>Asult media<br>Asult media<br>Asult m                                                                                                    | Broadcom 440x 10/100 Inte<br>nenter används av anslutni<br>Microsoft Networks<br>inter Sharing for Microsoft N<br>rotocol (TCP/IP)<br>Avinstallera<br>ontrol Protocol/Internet Prot<br>ollet för WAN-anslutningar ä<br>ivitetsfältet när jag är anslut<br><b>net Protocol (TCP/IP)</b><br>Ildelas automatiskt om nätverk<br>ste du fråga nätverksadministra<br>ress automatiskt<br>le IP-adress:                                                                                                    | en K Avbryt Catalogie Avbryt Catalogie A |
| Allmänt<br>Anslut med:<br>Anslut med:<br>Anslut med:<br>AsusTek/A<br>Markerade kompo<br>Client For<br>File and P<br>File and P<br>File and P<br>File and P<br>File and P<br>File and P<br>Visa ikon i Akt<br>Charlen I<br>File and P<br>Standardprotok<br>nätverk.<br>Visa ikon i Akt<br>Pinställningar kan ti<br>rinktöllningar kan ti<br>Pinställningar.<br>Erhåll en IP-ad<br>P-adress:<br>Nätmask:<br>Standard-geteway                                                                                                    | Broadcom 440x 10/100 Inte<br>nenter används av anslutni<br>Microsoft Networks<br>inter Sharing for Microsoft N<br>rotocol (TCP/IP)<br>Avinstallera<br>ontrol Protocol/Internet Prot<br>ollet för WAN-anslutningar ä<br>ivitetsfältet när jag är anslut<br>net Protocol (TCP/IP)<br>Ildelas automatiskt om nätverk<br>ste du fråga nätverksadministra<br>ress automatiskt<br>le IP-adress:                                                                                                    | en K Avbryt et stöder denna stören om rätt                                                                                                    |
| Allmänt<br>Anslut med:<br>Anslut med:<br>Anslut med:<br>AsusTek/A<br>Markerade kompo<br>Client For<br>File and P<br>File and P<br>File and P<br>File and P<br>File and P<br>Visa ikon i Akt<br>Christillera<br>Beskrivning<br>Transmission Cr<br>Standardprotok<br>nätverk.<br>Visa ikon i Akt<br>enskaper för Inter<br>Allmänt<br>IP-inställningar.kan ti<br>funktion.Annars mäs<br>IP-inställningar.<br>Erhåll en IP-ad<br>IP-adress:<br>Nätmesk:<br>Standard-geteway<br>Erhåll adress til<br>Använd följand                                                                                                    | Broadcom 440x 10/100 Inte<br>nenter används av anslutni<br>Microsoft Networks<br>inter Sharing for Microsoft N<br>rotocol (TCP/IP)<br>Avinstallera<br>ontrol Protocol/Internet Prot<br>ollet för WAN-anslutningar ä<br>ivitetsfältet när jag är anslut<br>ret Protocol (TCP/IP)<br>Ildelas automatiskt om nätverk<br>ste du fråga nätverksadministra<br>ress automatiskt<br>le IP-adress:                                                                                                    | en K Avbryt et stöder denna tören om rätt.                                                                                                    |
| Allmänt<br>Anslut med:<br>Anslut med:<br>Anslut med:<br>Client For<br>Client For<br>Client For<br>Client For<br>Client For<br>Client For<br>Client For<br>Client Park<br>Transmission C.<br>Standardprotok<br>nätverk.<br>Visa ikon i Akt<br>Visa ikon i Akt<br>Client<br>Client | Broadcom 440x 10/100 Inte<br>menter används av anslutni<br>Microsoft Networks<br>inter Sharing for Microsoft N<br>rotocol (TCP/IP)<br>Avinstallera<br>ontrol Protocol/Internet Prot<br>ollet för WAN-anslutningar i<br>ivitetsfältet när jag är anslut<br>met Protocol (TCP/IP)<br>Ildelas automatiskt om nätverk<br>ste du fråga nätverksadministra<br>ress automatiskt<br>le IP-adress:                                                                                                    | egrated Controller  Konfigurera  ngen:  Egenskaper  ocol.  Sver flera anslutna en  K Avbryt  et stöder denna stören om rätt                                                                                                    |
| Allmänt<br>Anslut med:<br>Anslut med:<br>Anslut med:<br>ASUSTeK/<br>ASUSTEK/<br>File and P<br>File and P<br>File and P<br>File and P<br>File and P<br>File and P<br>File and P<br>File and P<br>Visa ikon i Akt<br>Visa ikon i Akt<br>Visa ikon i Akt<br>P-inställningar kan ti<br>funktion. Annars mås<br>P-inställningar kan ti<br>funktion. Annars mås<br>P-inställningar kan ti<br>funktion. Annars mås<br>P-inställningar.<br>Erhåll en IP-ad<br>Använd följand<br>Dr-adress:<br>Nätmask:<br>Standard-gatewas<br>G Erhåll adress til<br>Onskad DNS-serv.<br>Alternativ. DNS-serv.                                                                                                    | Broadcom 440x 10/100 Inte<br>menter används av anslutni<br>Microsoft Networks<br>initer Sharing for Microsoft N<br>rotocol (TCP/IP)<br>Avinstallera<br>ontrol Protocol/Internet Prot<br>ollet för WAN-anslutningar ö<br>ivitetsfältet när jag är anslut<br>met Protocol (TCP/IP)<br>Idelas automatiskt om nätverks<br>te du fråga nätverksadministra<br>ress automatiskt<br>le IP-adress:<br>I DNS-servern automatiskt<br>le DNS-servern automatiskt<br>le DNS-servern automatiskt<br>le DNS-servern automatiskt                                                                                                    | egrated Controller  Konfigurera  ngen:  Egenskaper  cocol.  Sver flera anslutna  en  K Avbryt  et stöder denna stören om rätt                                                                                                    |
| Allmänt<br>Anslut med:<br>Anslut med:<br>ASUSTeK/<br>Markerade kompo<br>File and P<br>File and P<br>File and File and P<br>File and File and File and<br>File and File and File and<br>File and File and File and<br>File and File and File and<br>File and File and File and<br>File and File and File and<br>File and File and File and<br>File and File and File and<br>File and File and File and<br>File and File and File and<br>File and File and File and File and<br>File and File and File                                                                                                    | Broadcom 440x 10/100 Inte<br>nenter används av anslutni<br>Microsoft Networks<br>inter Sharing for Microsoft 1<br>otocol (TCP/IP)<br>Avinstallera<br>ontrol Protocol/Internet Proto<br>ollet för WAN-anslutningar i<br>ivitetsfältet när jag är anslute<br>ress automatiskt av nätverks<br>te Uråga nätverksadministra<br>ress automatiskt<br>le IP-adress:<br>DNS-servern automatiskt<br>le DNS-servern automatiskt<br>le DNS-servern automatiskt                                                                                                    | egrated Controller  Konfigurera ngen:  Vetworks  Egenskaper  ocol.  Sver flera anslutna en  K Avbryt  et stöder denna atören om rätt                                                                                                    |
| Allmänt<br>Anslut med:<br>Anslut med:<br>ASUSTeK/<br>Markerade kompo<br>Client For<br>Client For<br>Client For<br>Client For<br>Client For<br>Client For<br>Client For<br>Client For<br>Client For<br>Standardprotok<br>nätverk.<br>Installera<br>Beskrivning<br>Transmission Cl<br>Standardprotok<br>nätverk.<br>Visa ikon i Akt<br>Visa ikon i Akt<br>Visa ikon i Akt<br>Visa ikon i Akt<br>Client for Inter<br>Allmänt<br>IP-inställningar.<br>Erhåll en IP-ad<br>P-adress:<br>Nätmesk:<br>Standard-gateway                                                                                                    | Broadcom 440x 10/100 Inte<br>nenter används av anslutni<br>Microsoft Networks<br>inter Sharing for Microsoft I<br>rotocol (TCP/IP)<br>Avinstallera<br>ontrol Protocol/Internet Proto<br>ollet för WAN-anslutningar ö<br>ivitetsfältet när jag är anslut<br>control Protocol (TCP/IP)<br>Idelas automatiskt om nätverk<br>ste du fräga nätverksadministra<br>ress automatiskt<br>le IP-adress:                                                                                                    | egrated Controller  Konfigurera  ngen:  Egenskaper  cool.  Cool.  K Avbryt  en  K Avbryt  ?  et stöder denna tören om rätt                                                                                                    |
| Allmänt<br>Anslut med:<br>Asslut med:<br>Asslut med:<br>Asslut med:<br>Client For<br>Asslut reade<br>File and P<br>File and P<br>File and P<br>File and P<br>File and P<br>File and P<br>Visa ikon i Akt<br>Visa ikon i Akt<br>Visa ikon i Akt<br>Visa ikon i Akt<br>P-inställningar kan ti<br>funktion. Annars mås<br>IP-inställningar.<br>Erhåll en IP-ad<br>C Använd följand<br>IP-adress:<br>Standard-gateway<br>Erhåll adress til<br>Använd följand<br>Önskad DNS-ser                                                                                                    | Broadcom 440x 10/100 Ink<br>nenter används av anslutni<br>Microsoft Networks<br>inter Sharing for Microsoft Notocol<br>(TCP/IP)<br>Avinstallera<br>ontrol Protocol/Internet Proto<br>ollet för WAN-anslutningar i<br>ivitetsfältet när jag är anslut<br>contect Protocol (TCP/IP)<br>Net Protocol (TCP/IP)<br>Net Protocol (TCP/IP)<br>Net Protocol (TCP/IP)<br>Idelas automatiskt<br>le IP-adress:                                                                                                    | egrated Controller  Egenskaper  Cool.  Egenskaper  Cool.  K Avbryt  et stöder denna atören om rätt                                                                                                    |
| Allmänt<br>Anslut med:<br>Asslut med:<br>Asslut med                                                                                                    | Broadcom 440x 10/100 Inte<br>nenter används av anslutni<br>Microsoft Networks<br>inter Sharing for Microsoft Notocol (TCP/IP)<br>Avinstallera<br>ontrol Protocol/Internet Proto<br>ollet för WAN-anslutningar i<br>ivitetsfältet när jag är anslut<br>ress automatiskt om nätverks<br>ste du fråga nätverksadministra<br>ress automatiskt<br>le IP-adress:                                                                                                    | egrated Controller  Egenskaper  ocol.  Egenskaper  ocol.  K Avbryt  en  K Avbryt  2  above demaa atoren om rätt  above demaa atoren om rätt                                                                                                    |
| Allmänt<br>Anslut med:<br>Aslut med:<br>Aslut med:<br>Aslus Tek/<br>Aslus Tek/<br>File and P<br>File and P<br>File and P<br>File and P<br>File and P<br>File and P<br>File and P<br>Visa ikon i Akt<br>Visa ikon i Akt<br>Visa ikon i Akt<br>Visa ikon i Akt<br>P-inställningar kan ti<br>funktion. Annars mås<br>IP-inställningar.<br>Erhåll en IP-ad<br>C Använd följand<br>IP-adress:<br>Nätmask:<br>Standard-gateway<br>Erhåll adress til<br>Önskad DNS-ser<br>Alternativ DNS-se                                                                                                    | Broadcom 440x 10/100 Intenter används av anslutni<br>Microsoft Networks<br>inter Sharing for Microsoft h<br>rotocol (TCP/IP)<br>Avinstallera<br>ontrol Protocol/Internet Proto<br>ollet för WAN-anslutningar i<br>ivitetsfältet när jag är anslut<br>ivitetsfältet när jag är anslut<br>i | egrated Controller  Egenskaper  Cool.  Egenskaper  Cool.  K Avbryt  et stöder denna atören om rätt                                                                                                    |

Avoiy

# Inställning av en PC med Windows 98/Me

- Gå till Start / Inställningar / Kontrollpaneler. I kontrollpanelen, dubbelklicka på Nätverk och välj Konfigurationsfliken.
- Välj TCP/IP -> NE2000-kompatibel, eller namnet på ditt nätverkskort (NIC) i din PC.

3. Välj Erhåll en IP-adress automatisktradioknappen.

| Nätverk ? 🗙                                                                        |
|------------------------------------------------------------------------------------|
| Konfiguration Identifiering Behörighet                                             |
| Exiliando e Xitual: electronometer finno installarado:                             |
| Microsofts inloggningsklient                                                       |
| ASUSTEK/Broadcom 440x 10/100 Integrated Controller                                 |
| Drivrutin för fjärranslutning     TCP/IP-> ASUSTEK/Broadcom 440x 10/100 Integrated |
| TCP/IP -> Drivrutin för fjärranslutning                                            |
|                                                                                    |
| Lägg till Ta bort Egenskaper                                                       |
| Primär nätverksinlaggning:                                                         |
| Microsofts inloganingsklient                                                       |
|                                                                                    |
| Fil- och skrivar <u>d</u> elning                                                   |
| Beskrivning<br>TCP/IP är ett protokoll som du använder för att ansluta till        |
| Internet- och WAN-nätverk.                                                         |
|                                                                                    |
|                                                                                    |
| OK Avbryt                                                                          |
| Egenskaper för TCP/IP                                                              |
| Bindhingar Avancerat NetBIOS                                                       |
| DNS-konfiguration Gateway WINS-konfiguration IP-adress                             |
| En IP-adress kan automatiskt tilldelas den här datorn. Om                          |
| nätverket inte automatiskt tilldelar IP-adresser kan                               |
| ange manuellt i nedanstående ruta.                                                 |
|                                                                                    |
| Erhåll en IP-adress automatiskt                                                    |
| C Ange en IP-adress                                                                |
| Padress                                                                            |
|                                                                                    |
| Nätmask:                                                                           |
|                                                                                    |
|                                                                                    |
|                                                                                    |
|                                                                                    |
| OK Avbryt                                                                          |
|                                                                                    |
| Egenskaper för TCP/IP                                                              |
| Bindningar Avancerat NetBIOS                                                       |
| Gladbing DNG                                                                       |
| Inaktivera DNS     C Alviews DNS                                                   |
|                                                                                    |
| Vard: Doman:                                                                       |
| Sökordning för DNS-servrar                                                         |
| Lägg til                                                                           |
| La bort                                                                            |
|                                                                                    |
| Sökordning för domänsuffix                                                         |
| Lägg till                                                                          |
| Tabort                                                                             |
|                                                                                    |
|                                                                                    |
| OK Avbryt                                                                          |
|                                                                                    |

- 4. Välj sedan DNS-konfiguration-fliken.
- 5. Välj Inaktivera DNS-radioknappen och klicka på OK för att avsluta inställningen.

#### Snabbstartsguide

# Inställning av en PC med Windows NT4.0

- 1. Gå till Start / Settings / Control Panel. I kontrollpanelen, dubbelklicka på Network och välj Protocols-fliken.
- 2. Välj TCP/IP Protocol och klicka på Properties.

|                                                                                        |                                                                   |                                                                  | ?                                            |
|----------------------------------------------------------------------------------------|-------------------------------------------------------------------|------------------------------------------------------------------|----------------------------------------------|
| entification   Serv                                                                    | rices Protocols                                                   | Adapters Bindin                                                  | gs                                           |
| etwork Protocols                                                                       | 6                                                                 |                                                                  |                                              |
| る NetBEUI Prot<br>る NWLink IPX/<br>る NWLink NetB<br>る TCP/IP Proto                     | ocol<br>SPX Compatible "<br>IIOS<br>col                           | Transport                                                        |                                              |
| <u>A</u> dd                                                                            | Remove K                                                          | Properties                                                       | Update                                       |
| Description:<br>Transport Contro<br>area network pro<br>diverse interconr              | I Protocol/Internation<br>stocol that provid-<br>nected networks. | et Protocol. The def<br>es communication a                       | ault wide<br>cross                           |
| rosoft TCP/IP                                                                          | Properties                                                        | ОК                                                               | Cancel                                       |
| An IP address ca<br>by a DHCP serve<br>ask your network<br>the space below.            | in be automatica<br>er. If your networ<br>administrator for       | Ily assigned to this<br>ik does not have a<br>an address, and th | network carr<br>DHCP serve<br>hen type it in |
|                                                                                        |                                                                   |                                                                  |                                              |
| Ada <u>p</u> ter:                                                                      |                                                                   |                                                                  |                                              |
| Adagter:                                                                               | dapter)                                                           |                                                                  |                                              |
| Adagter:<br>Krown network a<br>Congotain an                                            | dapter)<br>IP address from (                                      | a DHCP server                                                    | I                                            |
| Adagter:<br>Vour network e<br><u>O</u> btain an<br>- <u>Specify</u> an                 | dapter)<br>IP address from a<br>IP address                        | a DHCP server                                                    |                                              |
| Adagter:<br>(your network a<br>Dubtain an<br>- C Specify an<br>IP Address:             | dapter)<br>IP address from a<br>IP address                        | a DHCP server                                                    |                                              |
| Adagter:<br>Tyrour network e<br>Dbtain an<br>Specify an<br>IP Address:<br>Sybnet Mask: | depter)<br>IP address from a<br>IP address                        | a DHCP server                                                    |                                              |
| Adagter:<br>your network a<br>Defain an i<br>Subnet Mask:<br>Default Gatev             | depter)<br>IP address from a<br>IP address                        | a DHCP server                                                    |                                              |
| Adagter:<br>(your network a<br>Default Gatev<br>Default Gatev                          | depter)<br>IP address from a<br>IP address                        | a DHCP server                                                    | A <u>d</u> vanced.                           |

3. Välj Obtain an IP address from a DHCP server-radioknappen och klicka på OK.

## Inställning av din ADSL Firewall Router

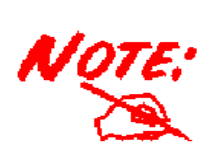

För att ställa in denna apparat, måste du ha installerat IE 5.0 / Netscape 4.5 eller senare

- Öppna webbläsaren och skriv <u>http://192.168.1.254</u> i webbläsarens adressruta. Denna siffra är den förinställda IP-adressen för denna router. Tryck på Gå till.
- Ett fönster för användarnamn och lösenord kommer fram. Förinställda användarnamn och lösenord är admin respektive admin. Tryck på OK för att gå vidare.
- **3.** En statusrapport kommer fram i form av en webbsida.

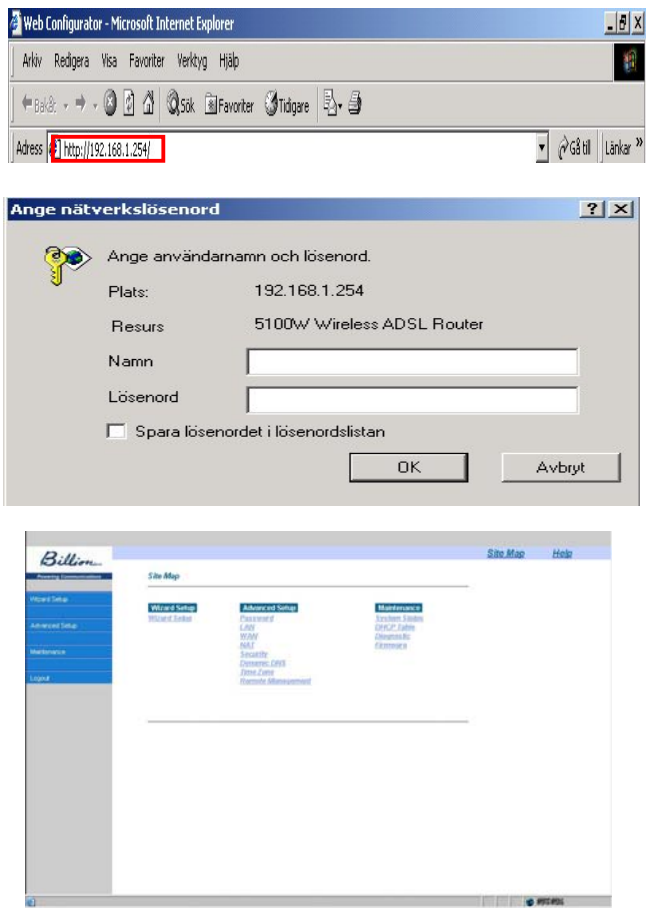

4. Klicka på Quick Start (Snabbstart) i vänsterpanelen och välj en av anslutningsprotokollen för anslutning till den fjärranslutna sajten (internetlev.) från de följande: PPPoA, PPPoE, 1483 Routed IP VC-Mux, 1483 Routed IP LLC, Classical IP (1577), 1483 Bridged IP VC-Mux, 1483 Bridged IP LLC, Pure Bridged VC-Mux eller Pure Bridged LLC. V.g. skaffa denna information från din internetleverantör och ställ in de relaterade parametrarna.

Parametrarna är olika beroende på paketerings- och tillgångsmetoder. De vanligaste är PPPoE och PPPoA.

| Billion          |                                                 | Site Mag | Help |
|------------------|-------------------------------------------------|----------|------|
| erry Connections | Wizard Satup-ISP Parameters for Internet Access |          |      |
| Here'            | Mode Routing W                                  |          |      |
| card Setup       | For association DODLE II                        |          |      |
| 14               | PPPoA<br>Multiplex PFC 1483                     |          |      |
|                  | Virtual Circuit ID                              |          |      |
|                  | VPI D                                           |          |      |
|                  | VCI [32                                         |          |      |
|                  |                                                 |          |      |
|                  | 54ext                                           |          |      |
|                  |                                                 |          |      |
|                  |                                                 |          |      |
|                  |                                                 |          |      |
|                  |                                                 |          |      |
|                  |                                                 |          |      |
|                  |                                                 |          |      |

5. Klicka på **Apply** för att aktivera alla inställningar. Men om du behöver just denna inställning, v.g. klicka på "**Save Config to FLASH**" i vänsterpanelen för att spara inställningarna.

#### Snabbstartsguide

## Bekräfta din lokalnätverksanslutning till apparaten

För att se om denna ADSL Router syns på det lokala nätverket, gå till **Start / Kör**. I Kör-dialogrutan, skriv "**ping 192.168.1.254**" tryck sedan **OK**.

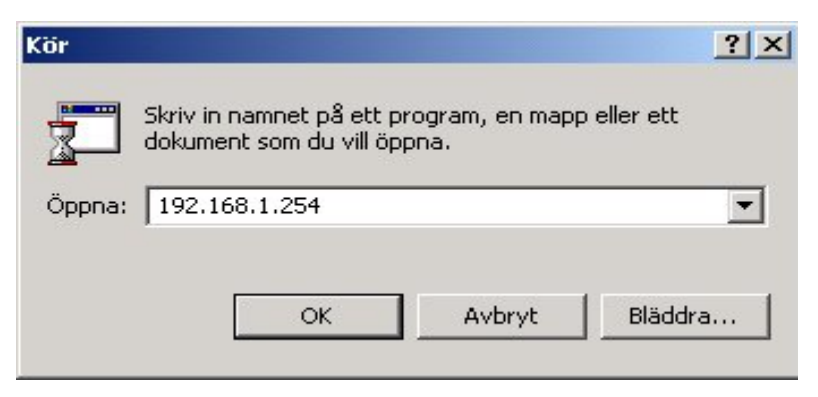

Kommandotolken kommer fram. Om din ping har lyckats, d.v.s. om ditt lokala nätverk kan nå apparaten, kommer kommandotolken att stängas automatiskt.

Anslutningen har misslyckats, om du ser "**Begäran gjorde timeout**" i kommandotolken. Du kan behöva kontrollera dina inställningar.

| 📉 Kommando                          | otolken - ping 192.168.1.254                                                                                                  |  |
|-------------------------------------|----------------------------------------------------------------------------------------------------|--|
| Microsoft<br>(C) Copyri             | Windows 2000 [Version 5.00.2195]<br>ight 1985-1999 Microsoft Corporation                                                      |  |
| C:\>ping 1                          | 192.168.1.254                                                                                                    |  |
| Skickar si                          | ignaler till 192.168.1.254 med 32 byte data:                                                                                  |  |
| Svar från<br>Svar från<br>Svar från | 192.168.1.254: byte=32 tid<10ms TTL=128<br>192.168.1.254: byte=32 tid<10ms TTL=128<br>192.168.1.254: byte=32 tid<10ms TTL=128 |  |

| Kommandotolken - ping 192.168.1.254                                                         |
|---------------------------------------------------------------------------------------------|
| Microsoft Windows 2000 [Version 5.00.2195]<br>(C) Copyright 1985-1999 Microsoft Corporation |
| C:\>ping 192.168.1.254                                                                      |
| Skickar signaler till 192.168.1.254 med 32 byte data:                                       |
| Begäran gjorde timeout.<br>Begäran gjorde timeout.                                          |

### Produktstöd och kontaktinformation

De flesta problem kan lösas genom att läsa **Felsökning**savdelningen i Användarhandboken. Om du ej kan lösa problemet med hjälp av **Felsökning**skapitlet, v.g. kontakta återförsäljaren som du köpte denna produkt hos.

#### WORLDWIDE

http://www.billion.com

Mac OS är ett varumärke registerat av Apple Computer, Inc.

Windows 98, Windows NT, Windows 2000, Windows Me och Windows XP är varumärken registerade av Microsoft Corporation.